# **Fronius Update**

## Allgemeines

'Fronius Update' dient zur Software-Aktualisierung an:

- Wechselrichtern
- Fronius Datalogger Card easy / pro mit einer PC-Schnittstelle (RS232) ......(A)
- Fronius Datalogger Box easy / pro mit einer PC-Schnittstelle (USB) .....(B)
- Fronius Datalogger Card easy / pro mit zwei PC-Schnittstellen (USB und RS232) ...... (C)
- Fronius Datalogger Box easy / pro mit zwei PC-Schnittstellen (USB und RS232) ...... (D)

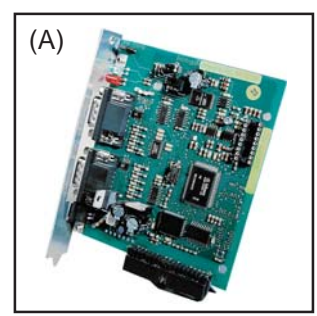

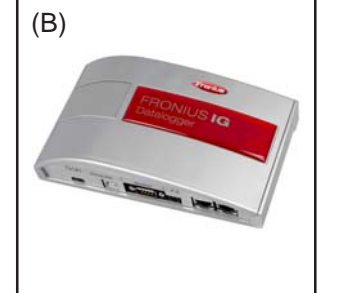

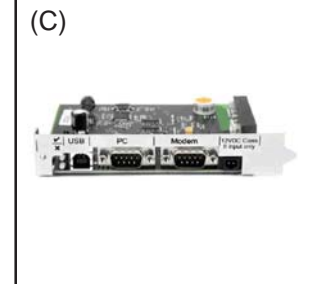

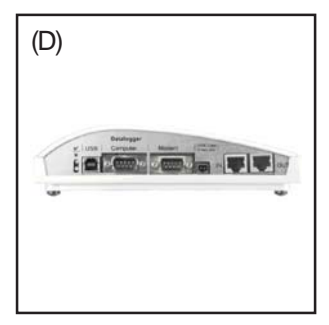

D

### Voraussetzung

Voraussetzung für das Aktualisieren der Software mittels 'Fronius Update':

- Wechselrichter, Datalogger und PC / Laptop sind miteinander vernetzt
- Software 'Solar Net.exe' am PC / Laptop installiert

### 'Solar Net.exe' installieren

- 1. Datei 'Solar Net.exe' starten (CD 'Fronius DATCOM' / Fronius Update / Solar Net.exe)
- 2. Den Installationsschritten folgen
- 3. Eine Schnittstelle auswählen und mit 'OK' bestätigen (E)

Die ausgewählte Schnittstelle wird in die 'Fronius LocalNet-Server Optionen' übernommen (F)

| ' | Schnittstelle wählen 🛛 🔀       |  |  |  |  |
|---|--------------------------------|--|--|--|--|
|   | COM1<br>COM8<br>USB-Verbindung |  |  |  |  |
|   | OK Abbrechen                   |  |  |  |  |

| (F) | Fronius LocalNet-Server Optionen 🛛 🛛 🔀 |            |  |  |
|-----|----------------------------------------|------------|--|--|
|     | СОМ1 (СОМ1)                            | Neu        |  |  |
|     |                                        | Bearbeiten |  |  |
|     |                                        | Löschen    |  |  |
|     | 🔲 LocalNet automatisch beende          | 'n         |  |  |
|     | Schließen                              |            |  |  |

4. 'Fronius LocalNet-Server Optionen' schließen

### Update eines Wechselrichters oder eines Datalogger mit zwei PC-Schnittstellen

- Die Datei 'Fronius Solar.Update.exe' auf der Fronius-Homepage starten: http://www.fronius.com / Fronius International / Solar Electronics / Info & Support / Documents & Downloads / Software / Fronius Solar.Update.exe
- 2. Den Anweisungen folgen

### Update eines Datalogger mit einer PC-Schnittstelle

- 1. Datei 'BasicLoad.exe' starten (CD 'Fronius DATCOM' / Fronius Update / BasicLoad.exe)
- 2. Den Installationsschritten folgen
- 3. Datei 'OFFICIAL Datalogger V5.01.22.FFW' starten (CD 'Fronius DATCOM / Fronius Update / OFFICIAL Datalogger V5.01.22.FFW)

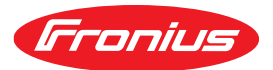

Text und Abbildungen entsprechen dem technischen Stand bei Drucklegung. Änderungen vorbehalten.

## **Fronius Update**

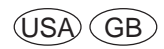

### **General Remarks**

'Fronius Update' is used for software updates at:

- Inverters
- Fronius Datalogger Card easy / pro with one PC connection (RS232) .....(A)
- Fronius Datalogger Box easy / pro with one PC connection (USB).....(B)
- Fronius Datalogger Card easy / pro with two PC connections (USB and RS232) ...... (C) Fronius Datalogger Box easy / pro with two PC connections (USB and RS232) ...... (D)

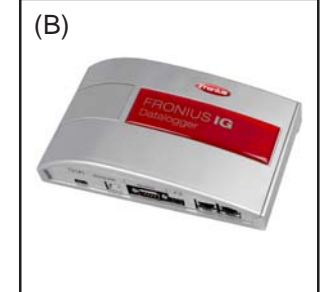

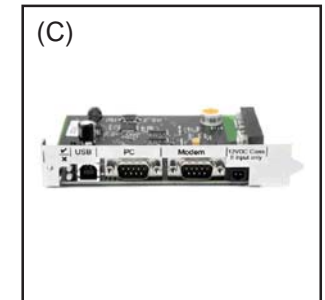

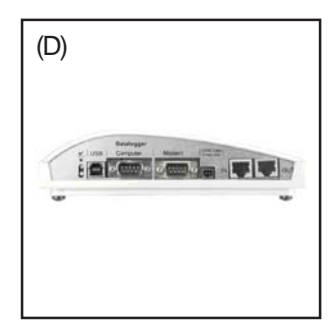

## Requirement

Requirements for software updates with 'Fronius Update':

- Inverter, Datalogger und PC / laptop are in the same network
- Software 'Solar Net.exe' installed on PC / laptop

### Installing 'Solar Net.exe'

- 1. Start file 'Solar Net.exe' (CD 'Fronius DATCOM' / Fronius Update / Solar Net.exe)
- 2. Follow the installation steps
- 3. Select a COM port and confirm with 'OK' (E)

The selected COM port is shown within the 'Fronius LocalNet-Server options' (F)

| Schnittstelle wählen 🛛 🔀       |      |  |
|--------------------------------|------|--|
| COM1<br>COM8<br>USB-Verbindung |      |  |
| OK Abbrea                      | chen |  |

| -) | Fronius LocalNet-Server Optionen |            |  |
|----|----------------------------------|------------|--|
|    | COM1 (COM1)                      | Neu        |  |
|    |                                  | Bearbeiten |  |
|    |                                  | Löschen    |  |
|    | 🔲 LocalNet automatisch beenden   |            |  |
|    | Schließen                        |            |  |

4. Close 'Fronius LocalNet-Server options' schließen

## Updating an inverter or a Datalogger with two PC connections

- Start file 'Fronius Solar.Update.exe' at the Fronius-Homepage: http://www.fronius.com / Fronius International / Solar Electronics / Info & Support / Documents & Downloads / Software / Fronius Solar.Update.exe
- 2. Follow the instructions

## Updating a Datalogger with one PC connection

- 1. Start file 'BasicLoad.exe' (CD 'Fronius DATCOM' / Fronius Update / BasicLoad.exe)
- 2. Follow the installation steps
- 3. Start file 'OFFICIAL Datalogger V5.01.22.FFW' (CD 'Fronius DATCOM / Fronius Update / OFFICIAL Datalogger V5.01.22.FFW)

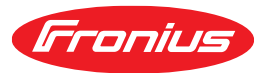

Text and illustrations technically correct at the time of going to print. Right to effect modifications is reserved.